# **REPEATER (OPAKOVAČ, ZESILOVAČ WIFI SIGNÁLU)**

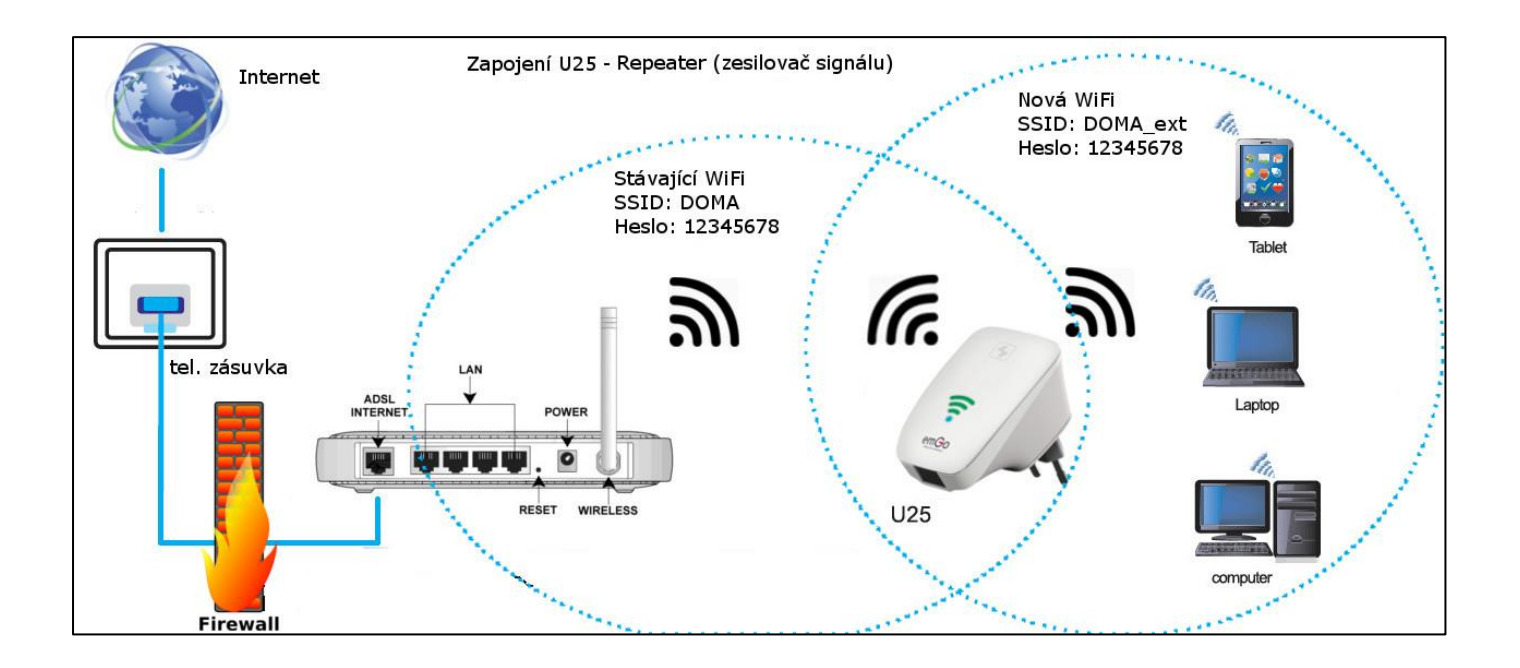

## <u>AUTOMATICKÉ NASTAVENÍ PŘIPOJENÍ POMOCÍ FUNKCE WPS</u>

V módu opakovač lze využít funkci automatického nastavení připojení pomocí funkce **WPS**. Jednoduše si tak můžete rozšířit dosah vaší bezdrátové sítě, bez jakýchkoliv znalostí nastavování IT techniky.

- a. Pokud jste již prováděli nastavení U25, smažte jej do továrního nastavení.
- b. <u>Krátce</u> stiskněte tlačítko WPS na <u>vašem domácím routeru</u>, aby se aktivovala funkce WPS (ikona WPS na vašem routeru začne blikat).

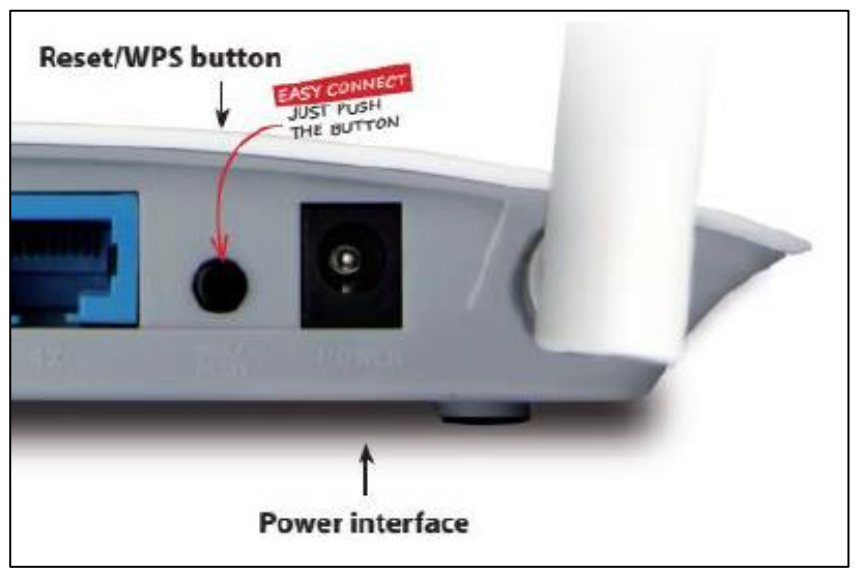

• většina moderních směrovačů obsahuje tuto funkci. Vyhledejte si popis této funkce v návodu k vašemu zařízení.

c. Nyní stiskněte tlačítko WPS také na opakovači U25 na dobu přibližně **5-7 vteřin**. Na U25 začne blikat modrá dioda.

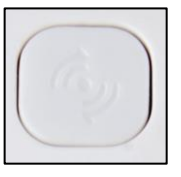

- tlačítko WPS musíte na opakovači stisknout maximálně do jedné minuty od aktivace této funkce na vašem routeru.
- d. Opakovač U25 se nyní automaticky připojí k routeru pomocí chráněného připojení WPS. Po dobu připojení bude modrá dioda na U25 blikat.
- e. Jakmile bude automatická konfigurace připojení dokončena (max. 2 minuty), U25 se restartuje a po restartu bude opakovač připraven k použití. U25 bude vysílat stejný název sítě SSID jako váš router s příponou -ext

Heslo pro připojení klientů do nově vytvořené sítě bude **stejné jako původní heslo k vašemu domácímu routeru**. Opakovač můžete odpojit od napájení a přenést na jiné místo. Po opětovném připojení U25 k napájení zůstane nastavení beze změn.

• MANUÁLNÍ NASTAVENÍ OPAKOVAČE POMOCÍ WEBOVÉHO ROZHRANÍ

Pokud Váš stávající router neobsahuje funkci WPS je nutné U25 nastavit manuálně pomocí webového rozhraní.

#### Před dalšími pokusy uveďte U25 do továrního nastavení:

- stiskněte tlačítko reset na boční straně přístroje a držte je stisknuté, dokud všechny LED diody na chvíli nezhasnou.
- odpojte U25 od napájení a po chvíli jej opět zapojte.

U25 lze takto nastavit buď při připojení kabelem, nebo při připojení k defaultně vysílané WiFi síti (SSID: emgo, zabezpečení: žádné)

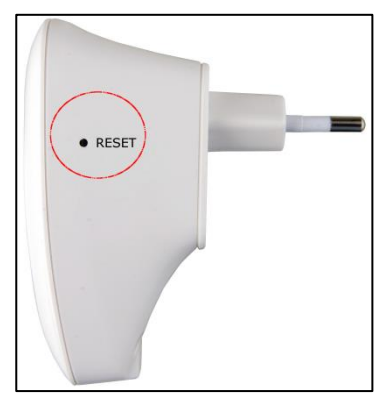

### Manuální nastavení U25 při propojení s PC UTP kabelem:

1. propojte U25 a PC kabelem s koncovkami RJ45

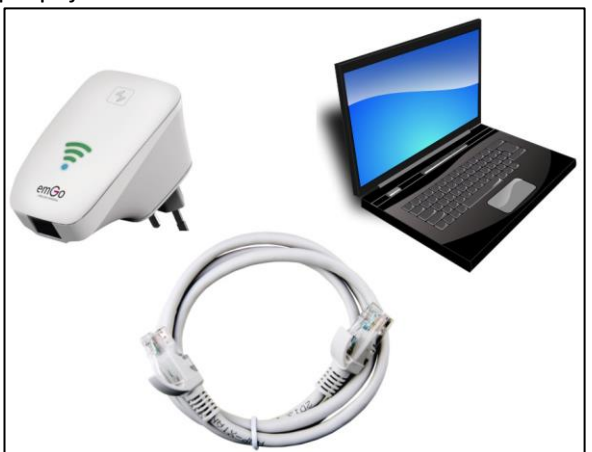

- 2. po **úspěšném připojení** (ikona <sup>P</sup>) k síti zadejte do adresního řádku prohlížeče http://192.168.10.1
- 3. zadejte jméno a heslo (admin, admin)
- 4. Na zobrazené stránce webového rozhraní vyberte mód Repeater (nebo Repeater WISP, funkčně je to jedno, ale při výběru módu s WISP budete mít i po nastavení přístup do administrace zařízení, proto je výhodnější zvolit mód s WISP)

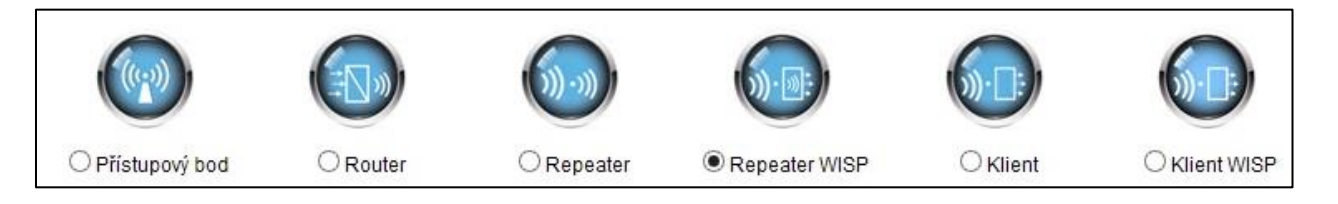

Skenování sítě 5. klikněte na tlačítko WiFi síť postupujte podle bodu 11)

(opakovaně, pokud opakovač nenalezne Vaši domácí

a vyberte Vaši domácí síť:

| SSID                   | BSSID    | Kanál      | Тур | Ověření a šifrování | Signál | Výběr |
|------------------------|----------|------------|-----|---------------------|--------|-------|
| WIFI PROVIDER          |          | 13 (B+G+N) | AP  | Zakázáno            | att    | 0     |
| DOMA                   |          | 13 (B+G+N) | AP  | WPA-PSK/WPA2-PSK    | _ الله | •     |
| Klikněte sem pro výběr | WFi sítě | 13 (B+G+N) | AP  | WPA-PSK/WPA2-PSK    | all    | 0     |

(úplně dole):

6. U25 automaticky vyplní typ šifrování a vy pouze zadejte heslo pro přístup do vaší WiFi sítě do posledního řádku "Před-sdílený klíč":

| Název vzdálené sítě (SSID):  | DOMA    |
|------------------------------|---------|
| Ověření a šifrování:         | WPA2 ¥  |
| WPA2 Obal šifry:             |         |
| Formát před-sdíleného klíče: | Heslo 🗸 |
| Před-sdílený klíč:           |         |

7. klikněte na tlačítko uložit změny l

8. vyčkejte na dokončení restartu repeateru cca 1 minutu

#### Restart...

Proces právě probíhá, prosím čekejte 10 vteřin...

VAROVÁNÍ: Prosím NEVYPÍNEJTE, NERESTARTUJTE, nebo NEODPOJUJTE zařízení od napájení v průběhu aktualizace, riskujete zničení zařízení.

9. znovu prohledejte v PC okolní WiFi sítě a objeví se i nová síť se stejným jménem a příponou – ext. Síť bude mít stejné šifrování a stejné heslo.

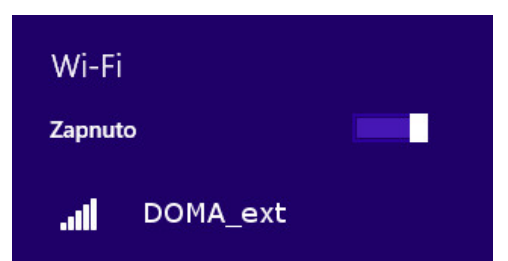

- 10. nyní můžete repeater odpojit a přenést na jiné místo. Repeater si bude nastavení pamatovat.
- 11. Pokud po stisknutí na tlačítka Skenování sítě nenalezene repeater žádnou síť je třeba

Ö

přepnout zemi použití na "Česká Republika". Klikněte na tlačítko

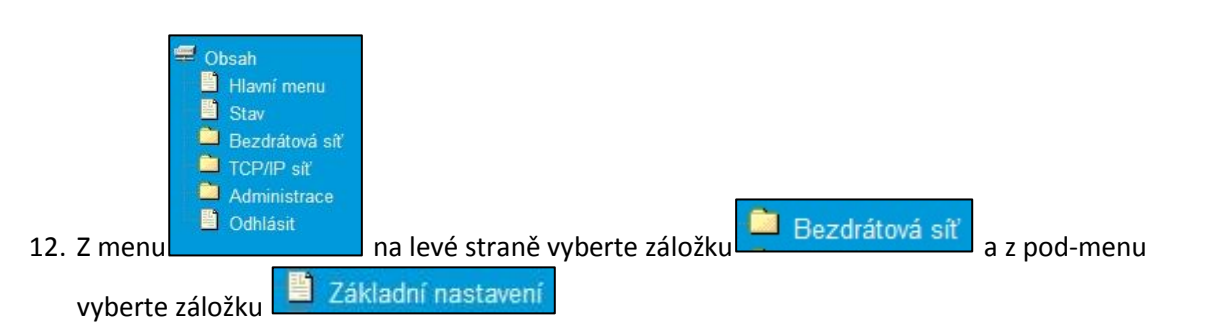

| Stav                    |                            |                 |   |                   |
|-------------------------|----------------------------|-----------------|---|-------------------|
| 🚔 Bezdrátová síť        | Země použití:              | USA             | ¥ |                   |
| Základní nastavení      | Bezdrátové pásmo:          | BELIZE          | ^ |                   |
| Pokročilé nastavení     | Jméno sítě (SSID):         | BRAZÍLIE        |   | Přidat do profilů |
| 🔄 Kontrola přístupu     | Kanálové pásmo:            | BULHARSKO       |   |                   |
| WPS Nastavení           | Kontrolní postranní pásmo: | KANADA<br>CHILE |   |                   |
| ICP/IP siť Administrace | Kanál:                     |                 |   |                   |
| Odhlásit                | Skryté SSID:               | COSTA RICA      |   |                   |
|                         | WMM:                       | KYPR            |   |                   |
|                         | Přenosová rvchlost:        | ČESKÁ REPUBLIKA |   |                   |
|                         |                            |                 |   |                   |
|                         | Připojení klienti:         | EKVÁDOR         |   |                   |
|                         |                            | EGYPT           |   | Uložit změny Zru  |
|                         |                            | EL SALVADOR     |   |                   |
|                         |                            | ESTONSKO        | ¥ |                   |
|                         |                            | CUISEL          |   |                   |
|                         |                            |                 |   |                   |
|                         | <b>T T</b>                 |                 |   |                   |
| likněte na tlačítko 📃 🛛 | ozit zmeny                 | věn             |   |                   |
|                         |                            | 1011.           |   |                   |

| Uložit změny                                                                                        |                                                                             |                         |
|----------------------------------------------------------------------------------------------------|-----------------------------------------------------------------------------|-------------------------|
| Změny v nastavení byly uloženy. Pro aktivaci nové<br>Restartovat můžete okamžitě, nebo pokračujte v | eho nastavení musí být router restarto<br>práci a restart provedte později. | ován.                   |
|                                                                                                    |                                                                             | Destantes at a read \$1 |

## 16. U25 se restartuje

| Restart                                                                                                    |
|----------------------------------------------------------------------------------------------------|
| Proces právě probíhá, prosím čekejte 10 vteřin                                                                                        |
| VAROVÁNÍ: Prosím NEVYPÍNEJTE, NERESTARTUJTE, nebo NEODPOJUJTE zařízení od napájení v průběhu aktualizace, riskujete zničení zařízení. |

17. Po opětovném přihlášení opakujte postup od bodu 2